### COMO SE FAZ?

Para a abertura do processo de **<u>Revalidação de Diploma Obtido no Exterior - Medicina</u>,** o requerente deve realizar os seguintes passos:

- 1. Verifique os passos presentes no início da Base de Conhecimento desse processo para efetuar o pagamento do serviço através de GRU ou PASUFF.
- Acesse o link para usuários externos: <u>https://sei.uff.br/sei/controlador\_externo.php?acao=usuario\_externo\_logar&id\_orgao</u> <u>acesso\_externo=0</u>
- Preencha os dados com email e senha cadastrados como usuário externo. Caso seja o primeiro acesso, consulte o Manual de Peticionamento Eletrônico - UFF, disponível no link: <u>http://www.uff.br/?g=manual</u>

|      | Acesso para Usuários Externos                 |                        |
|------|-----------------------------------------------|------------------------|
| sei! | E-mail:                                       | h2MM                   |
|      | Senha:                                        | Código de confirmação: |
|      | <u>C</u> onfirma <u>E</u> squeci minha senha  |                        |
|      | Clique aqui se você ainda não está cadastrado |                        |

4. Após acessar o sistema, selecione "Peticionamento", "Processo Novo";

| UNIVERSIDADE FEDERAL FLUMINENSE                            |   |                              |           |
|------------------------------------------------------------|---|------------------------------|-----------|
| Controle de Acessos Externos<br>Alterar Senha              |   | Controle de Acessos Externos |           |
| Pesquisa Pública                                           |   |                              |           |
| Peticionamento                                             | • | Processo Novo                | contrado  |
| Recibos Eletrônicos de Protocolo<br>Intimações Eletrônicas |   | Intercorrente                | contrado. |

- Em seguida, busque e selecione o tipo de processo "Graduação: Revalidação de Diploma obtido no Exterior (Medicina)";
- 6. Em seguida, abrirá o Formulário de Peticionamento para preenchimento.
  6.1. Preencha o campo "Especificação" com o nome do seu curso.
- Agora clique em "REQ DE SOLIC REVALIDAÇÃO DE DIPLOMA MEDICINA".
   Preencha o documento e clique em "salvar" ao final.
- Agora é necessário incluir a documentação exigida detalhada na base de conhecimento do processo disponível na página: <u>https://www.uff.br/?q=processo/revalidacao-de-diploma-obtido-no-exterior-medicina</u>
  - 8.1. Digitalize os documentos que não são natos digitais (documento criado originalmente em meio eletrônico, que nunca passou pelo formato impresso) e em seguida faça o upload dos arquivos na seção Documentos Essenciais.
  - 8.2. Para isso, clique em "Escolher arquivo" e selecione o arquivo que deseja anexar. Em seguida, selecione o "Tipo de documento" e preencha o campo "Complemento do tipo de documento".
  - 8.3. Depois, indique o "Formato" do documento. Escolha a opção
     "Digitalizado" apenas se o arquivo foi produzido em papel e posteriormente digitalizado. Caso contrário, selecione "Nato-Digital".
  - 8.4. Em seguida clique em "Adicionar".
  - 8.5. Para cada documento, repita os passos 7.2 a 7.4.

**Importante:** os arquivos dos documentos devem ser enviados impreterivelmente em formato PDF e cada arquivo deve conter a digitalização de apenas um documento, ou seja, não será aceito mais de um documento em mesmo arquivo PDF. Os documentos que possuem mais de uma página devem ser enviados em um arquivo único.

- Observação: O requerente pode ser convocado para verificação da documentação anexada a qualquer tempo.
- Para concluir o peticionamento, clique em "Peticionar" e uma nova janela será exibida. Selecione a opção Aluno para o campo "cargo ou função", digite sua senha e clique em "Assinar".

## COMO ACOMPANHAR A TRAMITAÇÃO DO PROCESSO?

Para acompanhar a tramitação do processo, o requerente pode acessar a <u>Pesquisa Pública</u> <u>do SEI</u>. Basta preencher o campo **Nº do Processo** e código captcha, depois clicar em Pesquisar. O requerente pode também consultar o processo de outras formas (por exemplo: pelo nome do **Interessado).** 

#### PENDÊNCIA IDENTIFICADA?

O **Departamento de Administração Escolar (DAE/GRAD)** entrará em contato por e-mail em caso de pendência de documentação e/ou por outra que venha a ser identificada. Caso você receba um e-mail do remetente <u>no-reply.sei@id.uff.br</u>, não responda à solicitação por esse e-mail.

Caso seja necessário incluir alguma documentação no processo, você terá o prazo de 15 dias úteis para sanar a pendência.

3.1 Acesse o link para usuário externo:

<u>https://sei.uff.br/sei/controlador\_externo.php?acao=usuario\_externo\_logar&id\_orgao\_acesso</u> <u>\_externo=0</u>, e selecione o número do processo correspondente na seção **Controle de Acesso Externo**;

3.2 Em seguida, clique em **"peticionamento intercorrente"** e faça o upload do documento conforme explicado anteriormente;

3.3 Para concluir o peticionamento, abrirá uma janela solicitando sua assinatura. Selecione a opção **Aluno** em **"cargo ou função"**, digite sua senha e aperte a tecla "enter".

## COMO TOMAR CIÊNCIA DA DECISÃO?

Após análise realizada pela **DAE/GRAD** um e-mail será enviado ao requerente com intuito de avisá-lo sobre o deferimento ou indeferimento da solicitação de **Revalidação de Diploma Obtido no Exterior - Medicina**. Caso a solicitação seja indeferida, o requerente pode solicitar **Reconsideração/Recurso** no prazo de até 15 dias úteis contados a partir da data de envio do e-mail com a decisão proferida.

# COMO SOLICITAR RECONSIDERAÇÃO/RECURSO DA DECISÃO?

Para solicitar reconsideração referente à análise realizada pela **DAE/GRAD** (1<sup>ª</sup> instância recursal), o requerente deve realizar os seguintes passos:

- 1) Imprimir, preencher e assinar o Formulário de Reconsideração;
- 2) Digitalizar e realizar os passos do item 3.1, 3.2 e 3.3;
- 3) Aguardar a resposta da análise do pedido de reconsideração/recurso.

Caso o pedido de reconsideração seja indeferido, o requerente pode realizar o pedido de recurso até o prazo de 15 dias úteis contados a partir da data de envio do e-mail com a decisão do pedido de reconsideração proferida pelo **DAE/GRAD**. Para solicitar o recurso à **Pró-Reitoria de Graduação (PROGRAD)** (2<sup>ª</sup> instância recursal), o requerente deve realizar os seguintes passos:

- 1) 1) Imprimir, preencher e assinar o Formulário de Recurso;
- 2) 2) Digitalizar e realizar os passos do item 3.1, 3.2 e 3.3;
- 3) 3) Aguardar a resposta da análise do pedido de reconsideração/recurso.

Em caso de indeferimento pela **PROGRAD**, uma nova solicitação de reconsideração/recurso poderá ser encaminhada para a análise do **Conselho de Ensino**, **Pesquisa e Extensão (CEPEx)**, a 3<sup>ª</sup> instância recursal. O requerente poderá realizar o pedido de recurso no prazo de 15 dias úteis contados a partir da data de envio do e-mail

encaminhado pela **PROGRAD**. Para solicitar recurso ao **CEPEx**, o requerente deve realizar os seguintes passos:

- 1) Imprimir, preencher e assinar o Formulário de Recurso;
- 2) Digitalizar e realizar os passos do item 3.1, 3.2 e 3.3;
- 3) Aguardar a resposta da análise do pedido de reconsideração/recurso.